# **Technical Part**

To begin the technical part of a POS accreditation, log in to the Developer Portal and open the *My Accreditations* page.

## Starting the technical part

Find the product you wish to accredit and click on Details.

#### **Developer Portal**

| Overview / | 🛓 Resources / "A" Dev ESDC / 🚍 My A | ccreditations |                  |              |                       |         |
|------------|-------------------------------------|---------------|------------------|--------------|-----------------------|---------|
|            |                                     |               |                  |              |                       |         |
|            |                                     |               |                  |              |                       |         |
|            | My Accreditations                   |               |                  |              |                       |         |
|            | Start New Accreditation             |               |                  |              |                       |         |
|            | Accreditation Type                  | Product Name  | Software Version | Jurisdiction | Status                |         |
|            | POS                                 | SmartPOS      | 1.0.0.1          | Technical    | Technical Preparation | Details |

Technical Part - Image of the Details option for accreditation (POS)

A new page will open, displaying all questions you need to answer before you can submit your application.

| De  | veloper Portal                                          |                                        |               |                                                                                                    |  |
|-----|---------------------------------------------------------|----------------------------------------|---------------|----------------------------------------------------------------------------------------------------|--|
| © 0 | verview / 🛓 Resources / "A" Dev ESDC /                  | ✓                                      |               |                                                                                                    |  |
|     |                                                         |                                        |               |                                                                                                    |  |
|     | Accreditation Details                                   |                                        |               |                                                                                                    |  |
|     | Product Name                                            | SmartPOS                               |               |                                                                                                    |  |
|     | Software Version                                        | 1.0.0.1                                |               |                                                                                                    |  |
|     | Status                                                  | Technical Preparation                  |               |                                                                                                    |  |
|     | Submit for Review *To submit the application you must a | nswer all mandatory questions and make | e required am | endments. Questions in chapters will be marked with different colors: mandatory questions unanswered questions require amendments valid for submission |  |
|     | Technical Part                                          |                                        |               | Please provide company and product details                                                                                                    |  |
|     | × Technical Details                                     |                                        |               |                                                                                                    |  |
|     | X Enclosed Documentation for Point of Sale Pr           | oduct                                  | 1.            | Accreditation Type: Transferable or Non-Transferable                                                                                                   |  |
|     | X Type of POS                                           |                                        |               |                                                                                                    |  |
|     | X Installation of POS                                   |                                        |               | Provide Answer Here                                                                                                    |  |
|     | Supported SDC Types                                     |                                        |               |                                                                                                    |  |
|     | Connection Type to SDC                                  |                                        |               | Comments 0                                                                                                    |  |
|     |                                                         |                                        |               |                                                                                                    |  |

Technical Part - Image of the questions to answer view before submitting an application (POS)

### Page design

The top of the page contains an information box with basic information about your accreditation. There is a button for submitting the technical part of your application for review.

NOTE:

The **Submit for Review** button is not clickable until you answer all mandatory questions (marked by red).

| Accreditation Details                                                                                              |                       |
|----------------------------------------------------------------------------------------------------|-----------------------|
| Product Name<br>Software Version                                                                                   | SmartPOS<br>1.0.0.1   |
| Status                                                                                                    | Technical Preparation |
| Submit for Review *To submit the application you must answer all mandatory questions and make required amendments. |                       |

Technical Part - Image of the Accreditation Details and the submit for review button (POS)

Questions are divided into chapters. The chapters are displayed on the left side, while on the right side you can see the questions from the selected chapter.

| Questions in chapters will be marked with different colors: |    |                                                                                                    |  |  |
|-------------------------------------------------------------|----|----------------------------------------------------------------------------------------------------|--|--|
|                                                             |    | mandatory questions unanswered questions require amendments valid for submission                                      |  |  |
| Technical Part                                              |    | Please provide company and product details                                                                            |  |  |
| × Technical Details                                         |    |                                                                                                    |  |  |
| × Enclosed Documentation for Point of Sale Product          | 1. | Accreditation Type: Transferable or Non-Transferable                                                                  |  |  |
| × Type of POS                                               |    |                                                                                                    |  |  |
| × Installation of POS                                       |    | Provide Answer Here                                                                                                   |  |  |
| X Supported SDC Types                                       |    |                                                                                                    |  |  |
| × Connection Type to SDC                                    |    |                                                                                                    |  |  |
| × Supported Operating Systems                               |    | Comments 0                                                                                                    |  |  |
| ✓ Items Required for manual testing                         |    |                                                                                                    |  |  |
| × Prohibited functions                                      | 2. | Developer Name                                                                                                    |  |  |
| × Operational Functions                                     |    |                                                                                                    |  |  |
| × PLU – Database Control                                    |    | Provide Answer Here                                                                                                   |  |  |
| × Tax Rates                                                 |    |                                                                                                    |  |  |
| × Printing                                                  |    | Comments 0                                                                                                    |  |  |
| × Supported Printers                                        |    |                                                                                                    |  |  |
| X Fiscal invoice Distribution                               |    |                                                                                                    |  |  |
| X Textual Representation of Fiscal Invoice                  |    | "Changes are automatically saved when you navigate between question chapters even if you don't click the Save button. |  |  |
| X POS Samples                                               |    |                                                                                                    |  |  |

Technical Part - Image of the questions divided by chapters (POS)

### Saving your answers

When you finish answering the questions from one chapter, you can save your answers by clicking **Save** at the bottom of the page.

NOTE:

If you proceed to the next chapter, navigate to another Developer Portal page, or log off before clicking **Save**, changes you made on that page will still be saved automatically.

| 6. | Other                                                                                                    |
|----|----------------------------------------------------------------------------------------------------|
|    | Dravida Anguar Hara                                                                                                    |
|    |                                                                                                    |
|    | Comment: 0                                                                                                    |
|    |                                                                                                    |
|    | Save *Changes are automatically saved when you navigate between question chapters even if you don't click the Save button. |

Technical Part - Image of the saving your answers button (POS)

### **Color explanation**

Developer Portal uses colors to mark chapters and questions that are mandatory or require applicants' attention:

- Chapters/questions marked by **RED** color are mandatory, i.e. they have to be answered
- Chapters/questions marked by ORANGE color require amendments from the applicant. They receive this
  color when an application reviewer requires additional information from the applicant or a change of the
  provided information. These questions are usually followed by the reviewer's comment.
- Chapters/questions marked by GREEN color are ok, and they can be submitted.

#### NOTE:

When a chapter/question doesn't have any color, it means that it is not mandatory.

There is a color interpretation line above the questions that you can use to remind yourself about the colors' meanings.

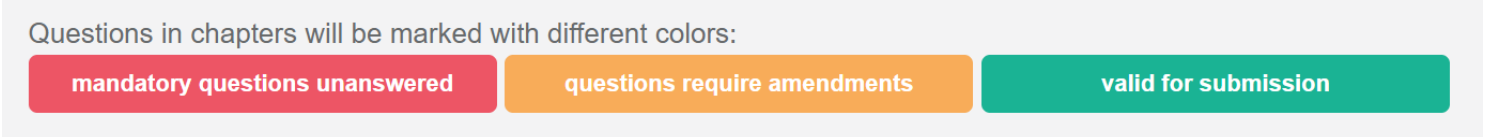

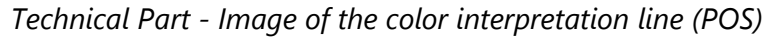

### **Submitting Technical Part for review**

Only when you answer all the mandatory questions, the **Submit for Review** button will become active.

| De | eveloper Portal                           |                       |                                                         |                              |                      |  |
|----|-------------------------------------------|-----------------------|---------------------------------------------------------|------------------------------|----------------------|--|
| 0  | Overview / 🛓 Resources / 🌾 Dev ESDC / 🚍 M | y Accreditations      |                                                         |                              |                      |  |
|    |                                           |                       |                                                         |                              |                      |  |
|    | Accreditation Details                     |                       |                                                         |                              |                      |  |
|    | Product Name                              | SmartPOS              |                                                         |                              |                      |  |
|    | Software Version                          | 1.0.0.1               |                                                         |                              |                      |  |
|    | Status                                    | Technical Preparation |                                                         |                              |                      |  |
|    | Submit for Review                         |                       |                                                         |                              |                      |  |
|    |                                           |                       | Questions in chapters will be marked with different col | ors:                         |                      |  |
|    |                                           |                       | mandaton; questions unanswered                          | questions require emendments | valid for exhmission |  |

Technical Part - Image of the Submit for Review button (POS)

When you click on it, the technical part of your application for accreditation will be sent for review.

The status of that application will automatically change to **Technical Submitted**.

| My Accreditations       |              |                  |              |                     |         |
|-------------------------|--------------|------------------|--------------|---------------------|---------|
| Start New Accreditation |              |                  |              |                     |         |
| Accreditation Type      | Product Name | Software Version | Jurisdiction | Status              |         |
| POS                     | SmartPOS     | 1.0.0.1          | Technical    | Technical Submitted | Details |

Technical Part - Image of My Accreditations statuses (POS)

#### NOTE:

Even when you submit your answers for review, you are still able to make changes to any of them until the tax authority reviewer begins reviewing your answers. When the status of your application changes to **Under Technical Test**, the answer boxes become locked and you can not change your answers anymore (unless you receive an official request from reviewers to make amendments).

### Making amendments to your answers

During the official review of your answers, a tax authority reviewer might notice that something is missing in your answer(s) or that some information in your answer(s) needs to be amended. The reviewer will then mark that answer and leave a comment for you explaining what needs to be amended.

When this happens, you will receive an email notification.

Dear Gilmoure Stan,

Your application for POS accreditation for SmartPOS, version 1.0.0.1, was reviewed on 24 June 2021 and requires amendments.

Please log in to the Developer Portal to make the required amendments.

Kind Regards,

Technical Part - Image of the email amendments notification (POS)

Also, you can notice that the status of your application has changed to **Technical Amendments Required**.

| My Accreditations       |              |                  |              |                              |         |
|-------------------------|--------------|------------------|--------------|------------------------------|---------|
| Start New Accreditation |              |                  |              |                              |         |
| Accreditation Type      | Product Name | Software Version | Jurisdiction | Status                       |         |
| POS                     | SmartPOS     | 1.0.0.1          | Technical    | Technical Amendment Required | Details |

Technical Part - Image of the Technical Amendments Required status change (POS)

To make the required amendment(s), log in to the **Developer Portal** and open the accreditation from **My Accreditations** list.

The chapter(s) which contains the answer(s) requiring amendments will clearly be marked by orange color.

| V Printing                               | Comments 0                                                                                                    |
|------------------------------------------|----------------------------------------------------------------------------------------------------|
| Supported Printers                       |                                                                                                    |
| Fiscal involce Distribution              | Save *Changes are automatically saved when you navigate between question chapters even if you don't click the Save button. |
| Textual Representation of Fiscal Invoice | -                                                                                                    |
| POS Samples 1                            |                                                                                                    |

Technical Part - Image of the answers containing required amendments divided by color (POS)

Find the answer(s) and click on the number next to **Comments** to see the reviewer's comments.

| 1. | Normal Sale B2B                                                                          |
|----|------------------------------------------------------------------------------------------|
|    | Please upload invoice samples created by your POS. Supported file type: .jpg, .gif, .png |
|    | Choose File No file chosen                                                               |
|    | View Image                                                                               |
|    | Please name the invoice number for the uploaded invoice sample:                          |
|    | WER37VST-15TNZI60-70                                                                     |
|    | Comments 1                                                                               |
|    | [24 Juli 2021 09.01] Reviewel, image is not clear enough. Please upload a new image.     |
|    | Add comment                                                                              |

Technical Part - Image of the Comments section (POS)

Read the reviewer's comments carefully to know which amendment you need to make. If you need more clarification from the reviewer, you can click **Add comment** and write your comment in the box. Click **Add** to save your comment.

| Normal Sale B2B                                                                          |          |
|------------------------------------------------------------------------------------------|----------|
|                                                                                          |          |
| Please upload invoice samples created by your POS. Supported file type: .jpg, .gir, .png |          |
| Choose File No file chosen                                                               |          |
|                                                                                          |          |
| view image                                                                               |          |
| Please name the invoice number for the uploaded invoice sample:                          |          |
| WER37VST-15TNZI6O-70                                                                     |          |
|                                                                                          |          |
| Comments 1                                                                               |          |
| [24. Jun 2021 09:01] Reviewer: Image is not clear enough. Please unload a new image      |          |
|                                                                                          |          |
|                                                                                          | 11       |
|                                                                                          |          |
| Add comment                                                                              |          |
| Vaur commont                                                                             | <b>`</b> |
| Your comment                                                                             |          |
|                                                                                          |          |
|                                                                                          | Add      |

Technical Part - Image of the Add comment button (POS)

Once you know which amendment you need to make, you can just enter it in the answer box and click **Save** at the bottom of the page.

You will notice that the chapter and the questions are no longer marked by orange color.

| 1. | Normal Sale B2B                                                                          |
|----|------------------------------------------------------------------------------------------|
|    | Please upload invoice samples created by your POS. Supported file type: .jpg, .gif, .png |
|    | Choose File No file chosen                                                               |
|    | View Image                                                                               |
|    | Please name the invoice number for the uploaded invoice sample:                          |
|    | WER37VST-15TNZIGO-76                                                                     |
|    | Comments 1                                                                               |
|    |                                                                                          |

Technical Part - Image of the amendments made now marked in green (POS)

However, your application will still be in the **Technical Amendments Required** status. To submit your updated answers, you have to click **Submit for Review**.

| Accreditation Details            |                              |
|----------------------------------|------------------------------|
| Product Name<br>Software Version | SmartPOS<br>1.0.0.1          |
| Status                           | Technical Amendment Required |
| Submit for Review                |                              |

Technical Part - Image of the Submit for review option for Technical Amendments required (POS)

The status of your application will change to **Technical Amendment Submitted**.

| My Accreditations       |              |                  |              |                               |         |
|-------------------------|--------------|------------------|--------------|-------------------------------|---------|
| Start New Accreditation |              |                  |              |                               |         |
| Accreditation Type      | Product Name | Software Version | Jurisdiction | Status                        |         |
| POS                     | SmartPOS     | 1.0.0.1          | Technical    | Technical Amendment Submitted | Details |

Technical Part - Image of the Technical Amendments Submitted displayed status (POS)

# **Completing the Technical Part**

When all your answers pass the technical review successfully, you will receive an email notification.

Dear Gilmoure Stan,

Your POS product SmartPOS, version 1.0.0.1, has successfully passed the Technical Review of the POS accreditation process.

The next step is to complete the Administrative Review process.

To begin the Administrative Review, please log in to the Developer Portal and select the jurisdiction(s) for which you wish to accredit your product.

If you have questions or need any help, please email our support service: taxcore.support@dti.rs

Kind Regards,

Technical Part - Image of the email notification for a technical successful review (POS)

You can also notice that the status of your application has changed to **Technical Approved**.

| My Accreditations       |              |                  |              |                    |         |
|-------------------------|--------------|------------------|--------------|--------------------|---------|
| Start New Accreditation |              |                  |              |                    |         |
| Accreditation Type      | Product Name | Software Version | Jurisdiction | Status             |         |
| POS                     | SmartPOS     | 1.0.0.1          | Technical    | Technical Approved | Details |

Technical Part - Image of the Technical Approved application status (POS)

The next step is to open the application by clicking on **Details** and begin the <u>Administrative Part</u> of accreditation.